#### Windows 11 – Applications & Files Saturday, 6/22/24

Gail Weiss gmweiss5@gmail.com

### Agenda

- Windows & Sizing
  - Snap Windows
- Storage
  - One Drive
  - Hard Drive Storage
- Copying
  - Snipping Tool
  - Clipboard
- Applications
  - List of Installed Apps
  - Uninstalling Apps
- Co-Pilot Preview (AI)

### Windows & Sizing

SnapWindows

### System – Multitasking – Snap Windows

- Click System Multitasking
- Click down arrow to the right of the On Switch to view options

| Syst | System > Multitasking                                                                          |  |  |  |  |  |  |  |
|------|------------------------------------------------------------------------------------------------|--|--|--|--|--|--|--|
| ₿    | Snap windows Snap windows to automatically resize and arrange them into layouts                |  |  |  |  |  |  |  |
|      | Vhen I snap a window, suggest what I can snap next to it                                       |  |  |  |  |  |  |  |
|      | Show snap layouts when I hover over a window's maximize button                                 |  |  |  |  |  |  |  |
|      | Show snap layouts when I drag a window to the top of my screen                                 |  |  |  |  |  |  |  |
|      | Show my snapped windows when I hover over taskbar apps, in Task View, and when I press Alt+Tab |  |  |  |  |  |  |  |
|      | ✓ When I drag a window, let me snap it without dragging all the way to the screen edge         |  |  |  |  |  |  |  |

### **Snap Feature – Viewing Multiple Windows**

#### Open Multiple Applications

Drag one window to the top to view snap layout

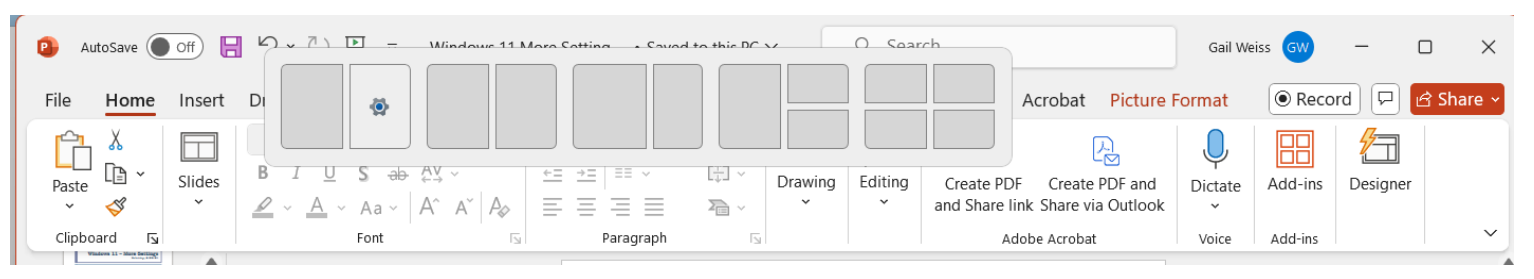

#### or

- Hover over the Maximize icon (upper right)
- Select a layout to view multiple opened windows

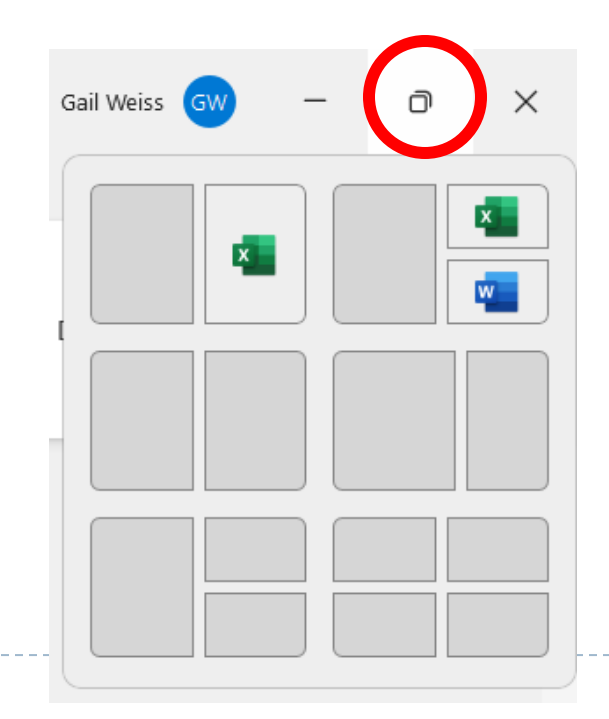

# **Sizing The Screen**

- While surfing the net, to increase the screen size, press the Ctrl Key and the Plus Sign
- To decrease the screen size, press the Ctrl Key and the Minus Sign
- Using Google Chrome Click Menu in the upper right corner select Zoom and select a percentage
- Most applications have a Zoom feature in the View Menu

|    |                        | ९ ★ 🚺         | : |
|----|------------------------|---------------|---|
|    | New tab                | Ctrl+T        |   |
| Ct | New window             | Ctrl+N        | I |
| ₽  | New Incognito window   | Ctrl+Shift+N  | 1 |
|    | Person 1               | Not signed in |   |
| ©a | Passwords and autofill | >             |   |
| 3  | History                | >             |   |
| ₹  | Downloads              | Ctrl+J        | I |
| ☆  | Bookmarks and lists    | >             |   |
| Ď  | Extensions             | >             |   |
| Ū  | Delete browsing data   | Ctrl+Shift+De |   |
| Q  | Zoom –                 | 90% + ::      |   |

# Storage

#### One Drive and Hard Drive (C:\)

## **Settings – Home – Cloud Storage**

- You can use OneDrive (Microsoft) to backup your files
- Select Settings Home Cloud Storage PC backup

| Clo          | ud storage                                    |                                  |     |
|--------------|-----------------------------------------------|----------------------------------|-----|
| With<br>on O | available storage, you can back up<br>utlook. | files or send and receive emains | ail |
| 2.8 G        | <b>B</b> used of 5 GB (56%)                   |                                  |     |
|              |                                               |                                  |     |
| ጭ            | PC backup                                     | Partially backed up              | Ø   |
| ණ            | Manage cloud storage                          |                                  | >   |

| Windows Back                          | kup                                                                                            |                                               | - 0                                | $\times$ |  |  |  |  |
|---------------------------------------|------------------------------------------------------------------------------------------------|-----------------------------------------------|------------------------------------|----------|--|--|--|--|
| Let's                                 | Let's back up your PC                                                                          |                                               |                                    |          |  |  |  |  |
| We'll ba<br>of mind<br><b>Privacy</b> | ack up your info in the cloud and auto<br>I knowing it's always protected, even i<br>Statement | matically keep it up t<br>f something happens | to date. Have pea<br>s to this PC. | ce       |  |  |  |  |
|                                       | DESKTOP-80A<br>HP ENVY x360 Conv<br>Last backup: April 6,                                      | <b>9HM3</b><br>ertible 15m-es0xxx<br>2024     |                                    |          |  |  |  |  |
| Đ                                     | Folders<br>Back up files, documents, and photos to                                             | OneDrive                                      | ~                                  |          |  |  |  |  |
| ۴                                     | Apps<br>Remember installed apps and pinned ap                                                  | p preferences                                 | ~                                  |          |  |  |  |  |
| ιĝi                                   | Settings<br>Remember Windows settings and prefere                                              | ences                                         | ~                                  |          |  |  |  |  |
| P                                     | Credentials<br>Remember Accounts, WiFi networks and                                            | other passwords                               | ~                                  |          |  |  |  |  |
|                                       |                                                                                                |                                               |                                    |          |  |  |  |  |
| <u></u>                               |                                                                                                |                                               |                                    |          |  |  |  |  |
| 69.39 GE                              | s of 5 GB                                                                                      | Cancel                                        | Back up                            |          |  |  |  |  |

#### Home – Cloud Storage – Manage cloud storage

#### Select Settings – Home – Manage cloud storage

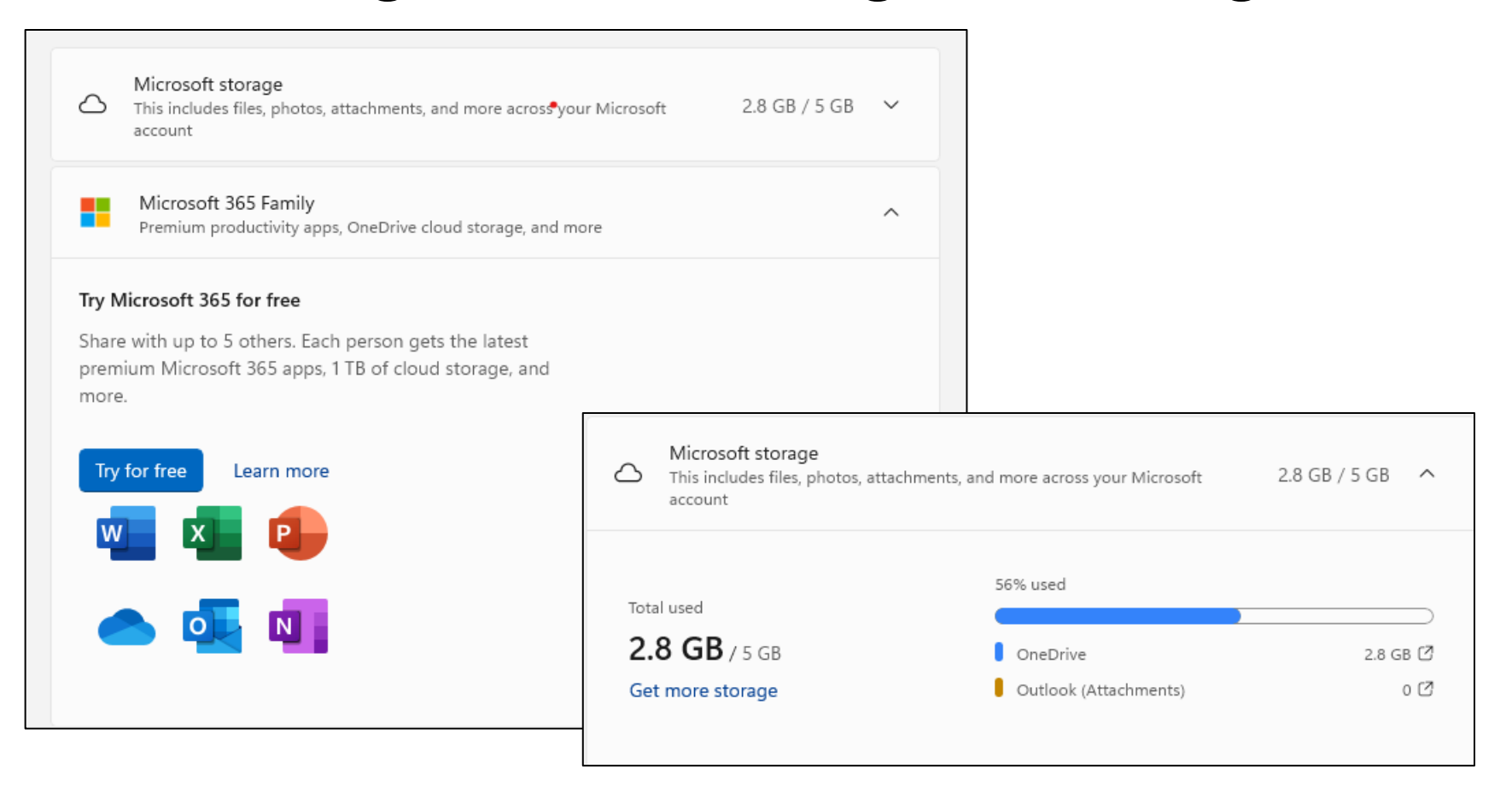

### All MS Office Apps – Default to One Drive

#### • Word, Excel, PowerPoint, Outlook, etc.

| 🕮 Document1 - Word gai |                                           |                        |  |  |  |  |  |
|------------------------|-------------------------------------------|------------------------|--|--|--|--|--|
| $\bigcirc$             | Save As                                   |                        |  |  |  |  |  |
| 斺 Home                 | L Recent                                  | 1 DreDrive - Personal  |  |  |  |  |  |
| 🗅 New                  | $\bigcirc$                                | Enter file name here   |  |  |  |  |  |
|                        | Personal                                  | Word Document (*.docx) |  |  |  |  |  |
| Den Open               | OneDrive - Personal<br>gmweiss5@gmail.com |                        |  |  |  |  |  |
| 🔠 Get Add-ins          |                                           | More options           |  |  |  |  |  |
| CELACCINS              |                                           | More options           |  |  |  |  |  |

| Book1 - Excel |                     | gail weiss 🐨 ↔ ਨ⊽ ? —   | o x |
|---------------|---------------------|-------------------------|-----|
| $\bigcirc$    | Save As             |                         |     |
| ☆ Home        |                     | 1 🗁 OneDrive - Personal |     |
| New           |                     | Enter file name here    |     |
| 🗁 Open        | OneDrive - Personal | Excel Workbook (*.xlsx) | ave |
| 🔠 Get Add-ins | gmweiss5@gmail.com  | More options            |     |

## **One Drive Access for File Explorer**

Go to File Explorer

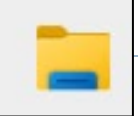

Click "Your Name" - Personal

| × +                                     |                                                  |                    |             |      |
|-----------------------------------------|--------------------------------------------------|--------------------|-------------|------|
| 🛆 OneDrive > Gail - Personal >          |                                                  |                    |             |      |
| Î ▲ I I I I I I I I I I I I I I I I I I | $\equiv$ View $\scriptstyle{\scriptstyle 	imes}$ |                    |             |      |
| Name                                    | ✓ Status                                         | Date modified      | Туре        | Size |
| Attachments                             | 6                                                | 4/30/2021 12:10 PM | File folder |      |
| Documents                               | 6                                                | 2/23/2024 4:57 PM  | File folder |      |
| Music                                   | 6                                                | 4/30/2021 12:10 PM | File folder |      |
| Pictures                                | 6                                                | 5/7/2021 6:37 PM   | File folder |      |
| Public                                  | <b>△</b> 8                                       | 4/30/2021 12:10 PM | File folder |      |
| Personal Vault                          |                                                  | 5/25/2024 12:52 PM | Shortcut    | 2 KB |

# System – Storage (C:\ drive)

- What's On My Hard Drive (C:\)
- Click System Storage

| Syst       | tem > Storage       |                  |         |
|------------|---------------------|------------------|---------|
| Win        | ndows (C:) - 475 GB |                  |         |
| 175 GB u   | used                | 300 (            | GB free |
|            | Installed apps 64.0 | 6 GB/175 GB used | >       |
| ₽          | Desktop 33.         | 2 GB/175 GB used | >       |
| D          | Other 11.4          | 6 GB/175 GB used | >       |
| $\bigcirc$ | OneDrive            | 1 GB/175 GB used | >       |
| ⑪          | Temporary files 1.6 | 7 GB/175 GB used | >       |

# System – Storage

#### What's On My Other Drives

| yst        | tem > Storage                                                                                                    |           |
|------------|----------------------------------------------------------------------------------------------------|-----------|
| ₽          | Desktop 33.2 GB/175                                                                                                    | GB used   |
| D          | Other 11.6 GB/175                                                                                                    | GB used > |
| $\bigcirc$ | OneDrive 2.81 GB/175                                                                                                    | GB used > |
| ⑩          | Temporary files 1.65 GB/175                                                                                                    | GB used   |
| ow mo      | e management                                                                                                    |           |
|            | Storage Sense         Off           Automatically free up space, delete temporary files, and manage locally available cloud content         Off | • >       |
| Q          | Cleanup recommendations<br>Over 512 MB of storage available.                                                                                    | >         |
| තු         | Advanced storage settings<br>Backup options, Storage Spaces, other disks and volumes                                                            | ^         |
|            | Storage used on other drives                                                                                                    | >         |

### **Storage on Other Drives**

#### Viewing Storage on both One Drive and Hard Drive

|        | age usage                                      |             |  |
|--------|------------------------------------------------|-------------|--|
| 75 G   | B used                                         | 300 GB free |  |
| his i  | s how your storage is used and how you can fre | e up space. |  |
| Ŧ      | Installed apps                                 | 64.6 GB     |  |
| _      | Uninstall unused or undesired apps & features  |             |  |
|        | System & reserved                              | 59.1 GB     |  |
|        | System files help Windows run properly         |             |  |
|        | Desktop                                        | 33.2 GB     |  |
| -      | Manage the Desktop folder                      |             |  |
| π      | Other                                          | 11.6 GB     |  |
| ~      | Manage other large folders                     |             |  |
|        | OneDrive                                       | 2.81 GB     |  |
|        | Remove unused cloud-backed content             |             |  |
| Î      | Temporary files                                | 1.65 GB     |  |
|        | Choose which temporary files to remove         |             |  |
| $\leq$ | Mail                                           | 1.41 GB     |  |
|        | Manage mail with the default app               |             |  |
| ~      | Pictures                                       | 173 MB      |  |
|        | Manage the Pictures folder                     |             |  |
| 1      | Music                                          | 28.7 MB     |  |
|        | Manage the Music folder                        |             |  |
| -      | Documents                                      | 276 KB      |  |

#### Storage on Hard Drive (C:\) in File Explorer

- Go to File Explorer
- Select This PC

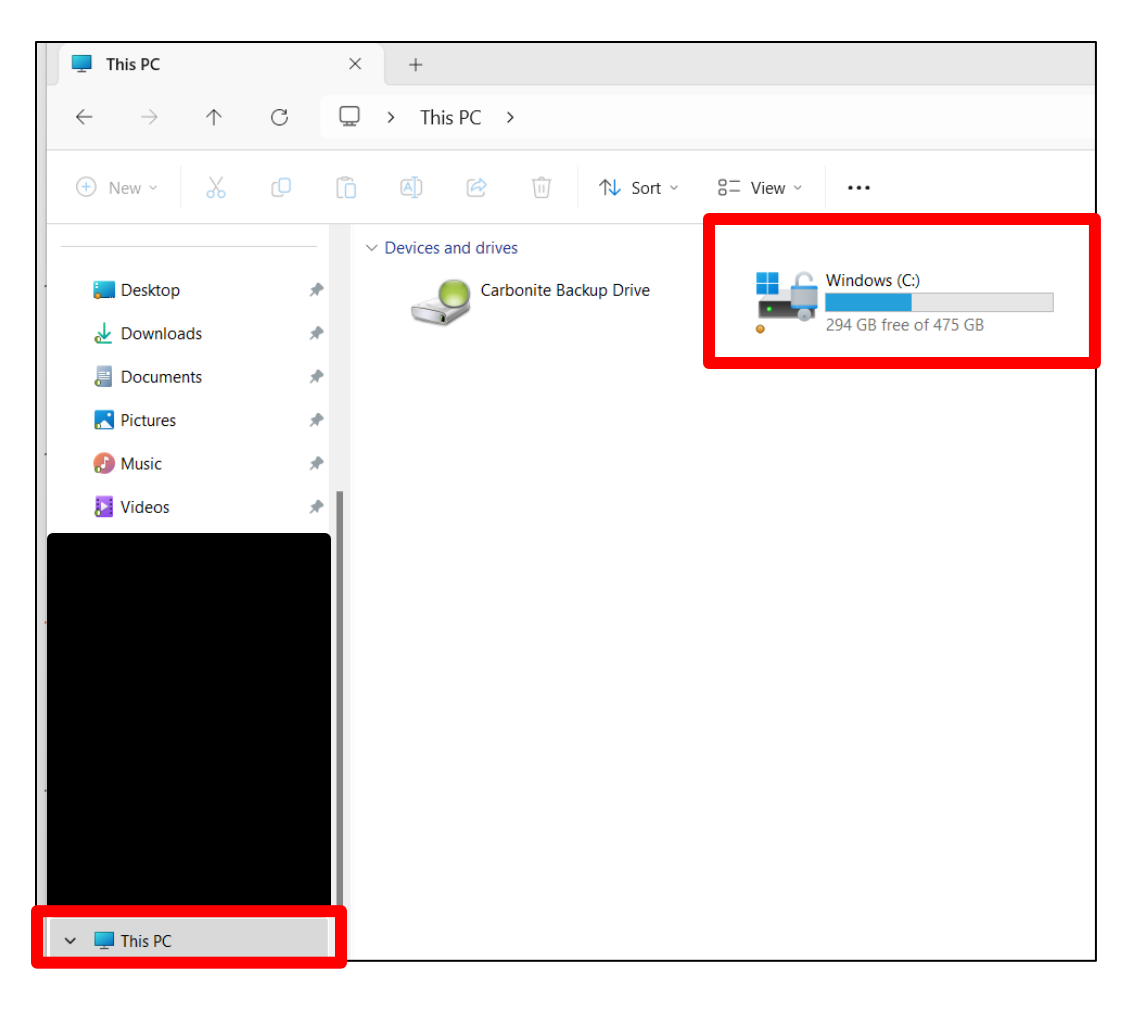

#### COPYING

Snipping Tool & Clipboard

# Copying

Select Text or Image

Ctrl + C

or

From click Copy Icon from Home Ribbon from any MS Office Application

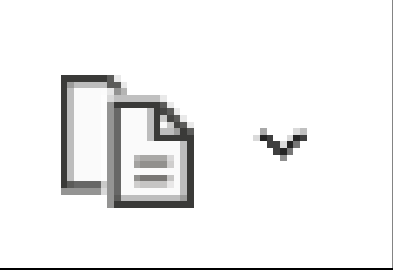

# **Snipping Tool – Capturing Screen**

- Search or click Snipping Tool
- Capture Screen Image

#### or

Press Windows Key + Shift Key + S

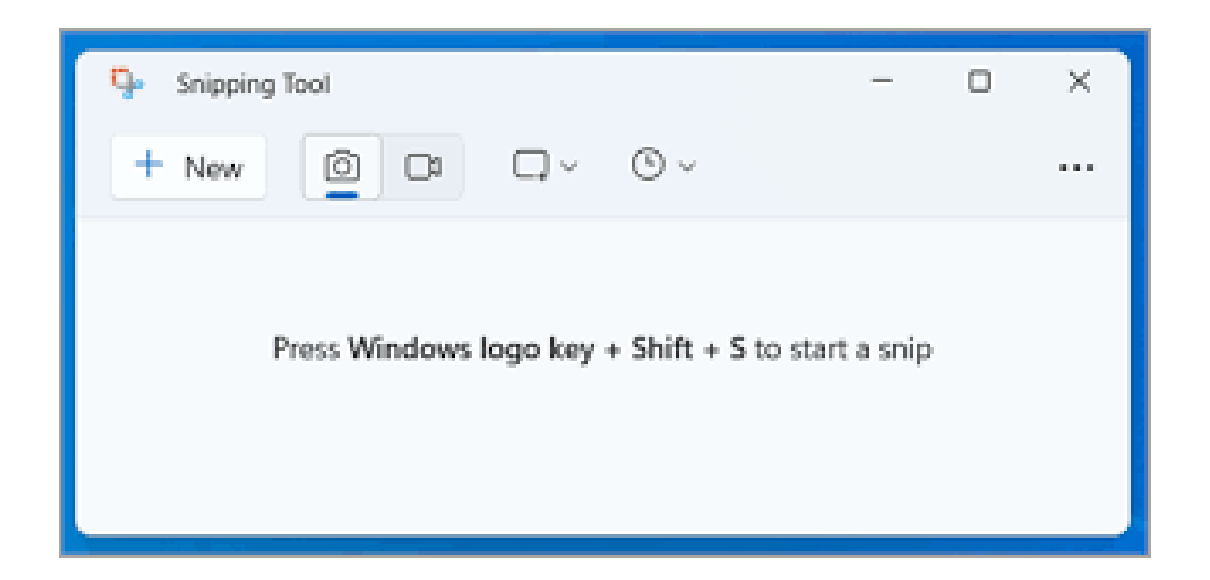

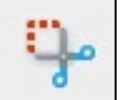

# **Copy Image to Clipboard**

#### Click Copy Icon

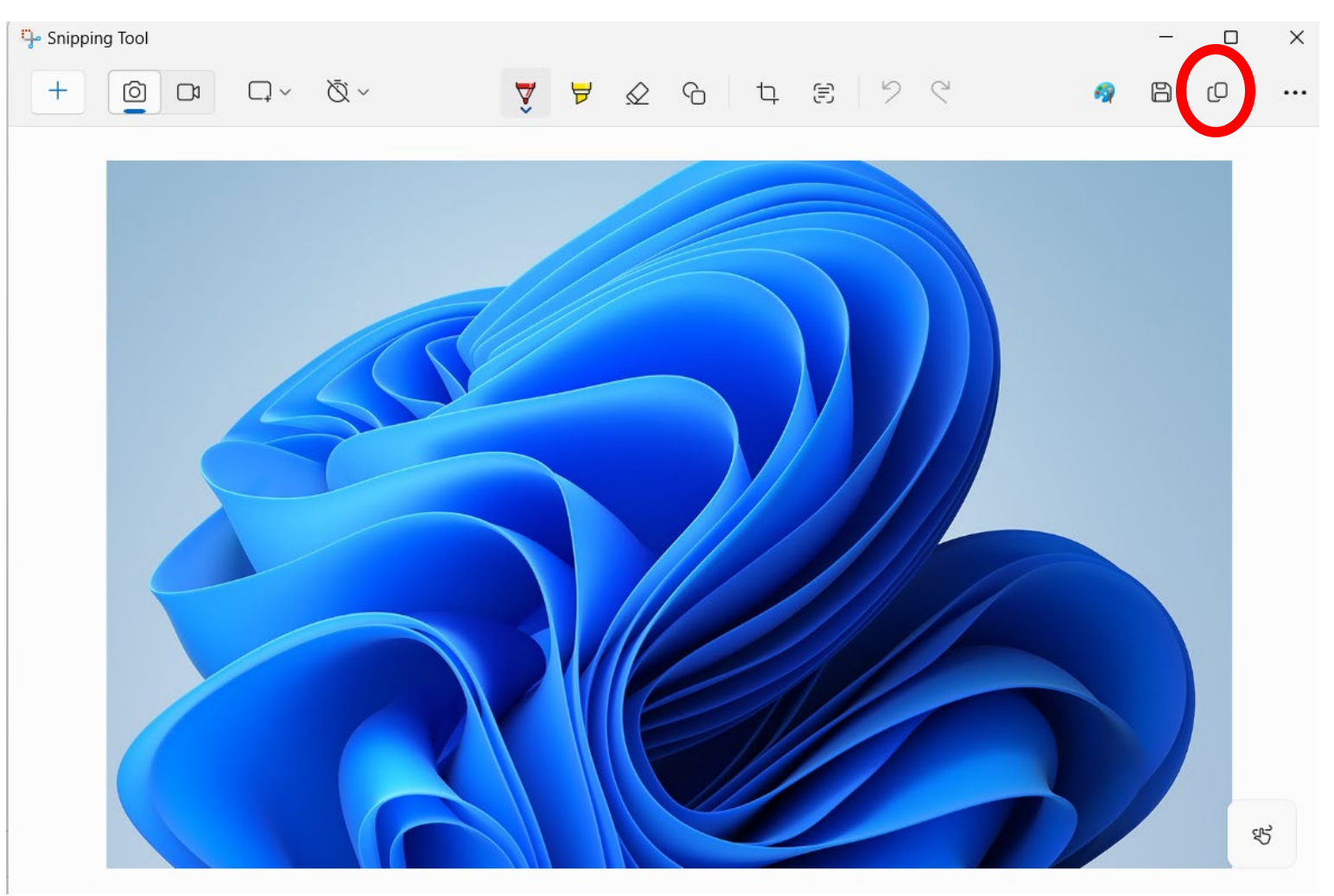

# **Paste from Clipboard**

Ctrl + V

or

 Click Paste from Home Ribbon in any MS Office Application

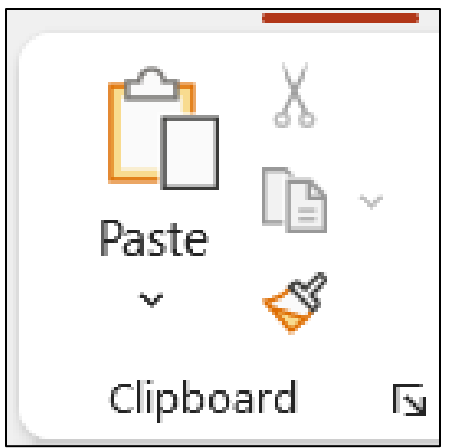

# **Editing from Google Chrome**

# In Google Chrome, click Menu – Find and edit

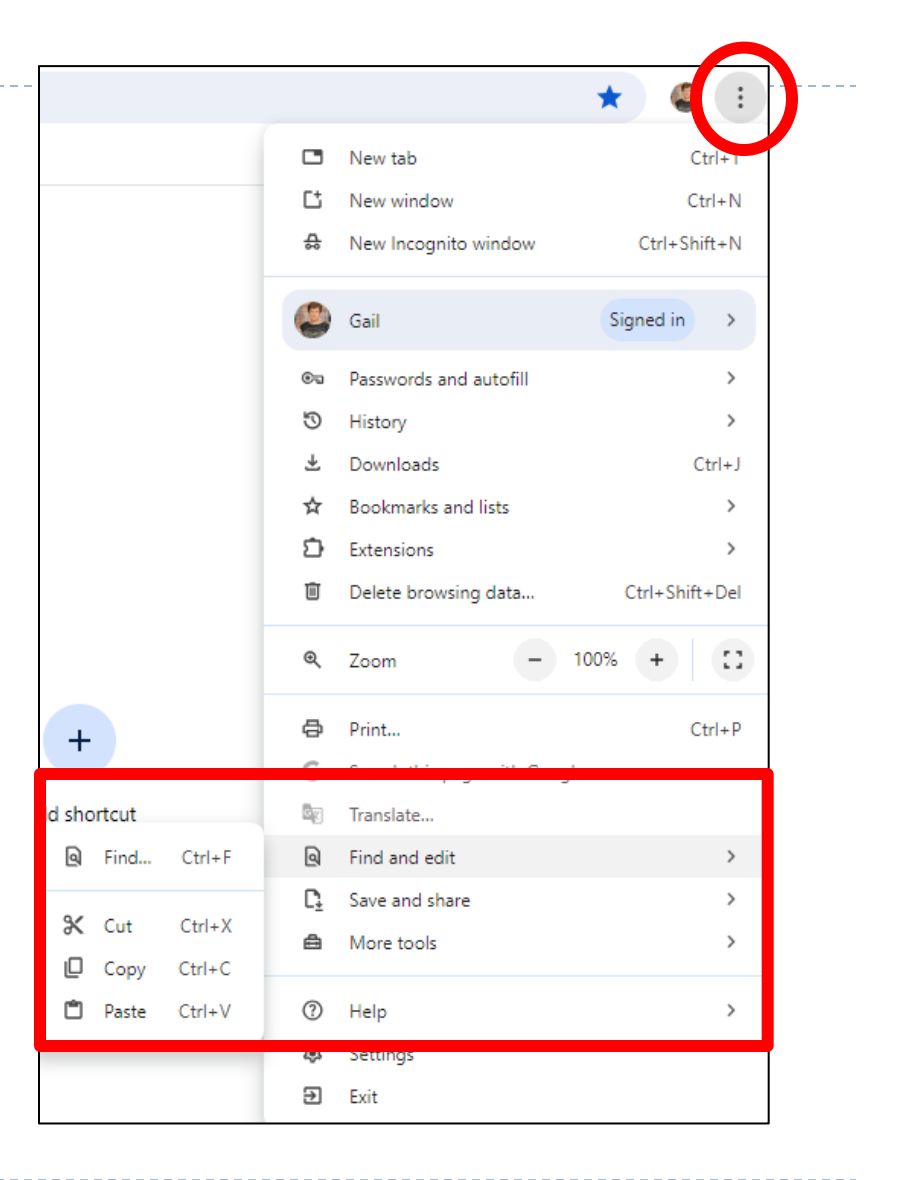

# **Clipboard – Stores Copied Items**

- Click System Clipboard Click On
- Press Windows Key + V to view Clipboard History
- Select Items to Paste from History

 System > Clipboard

 Image: Clipboard history<br/>Save multiple items to your clipboard—press the Windows logo key III + V to view your clipboard history and paste from it

| —                      |                 |                         |                            |                        |     |             | ×         |
|------------------------|-----------------|-------------------------|----------------------------|------------------------|-----|-------------|-----------|
| ۲                      | $\odot$         | GIF                     | ;-)                        | %č<br>∆+               |     |             |           |
| Clipbo                 | ard             |                         |                            |                        |     |             | Clear all |
| System                 | Clipboard       | maa am dhadaaa ayo bigb | • 1 to remy year style and | l aus magnadus et      |     | 14 <b>C</b> |           |
|                        |                 |                         |                            |                        |     |             | ☆         |
| System                 | Clipboard       | www.co.in               | a Vandersoaretik ant       | D anny georgean Direct |     | a 🜑         |           |
|                        |                 |                         |                            |                        |     |             | ☆         |
| € 100 00 0<br>€<br>200 | anan<br>175 tan |                         | T climba has               |                        |     |             |           |
| une<br>Riveran         | and a second    | erd<br>Iz               |                            |                        |     |             | \$2       |
| -                      |                 | -                       | ÷                          |                        | 7.2 |             |           |

# Applications

List of Apps & Uninstalling Apps

## **System - Apps**

Click System – Apps

📄 Apps

View Applications Stored on PC

| Apps       |                                                                                    |   |  |  |  |  |
|------------|------------------------------------------------------------------------------------|---|--|--|--|--|
|            | Installed apps<br>Uninstall and manage apps on your PC                             | > |  |  |  |  |
| P <b>a</b> | Advanced app settings<br>Choose where to get apps, archive apps, uninstall updates | > |  |  |  |  |
| ۲          | Default apps<br>Defaults for file and link types, other defaults                   | > |  |  |  |  |
| Do         | Offline maps<br>Downloads, storage location, map updates                           | > |  |  |  |  |
| Ø          | Apps for websites<br>Websites that can open in an app instead of a browser         | > |  |  |  |  |
|            | Video playback<br>Video adjustments, HDR streaming, battery options                | > |  |  |  |  |
| G          | Startup<br>Apps that start automatically when you sign in                          | > |  |  |  |  |

### **List of Installed Applications**

#### Apps

- Installed apps
  - Uninstall and manage apps on your PC

#### Click Settings – Apps – Installed apps

| Apps > Installed apps                                                                | _         |      |
|--------------------------------------------------------------------------------------|-----------|------|
| Search apps Q                                                                        | Ŧ         | 88 ⊞ |
| ∓ Filter by: All drives      ✓      ↓ Sort by: N     134 apps found                  | ame (A to | Z) ~ |
| Adobe Acrobat<br>24.002.20759   Adobe Systems Incorporated<br>  5/14/2024            | 3.14 GB   |      |
| Adobe Acrobat Reader<br>24.002.20759   Adobe Systems Incorporated<br>5/14/2024       | 803 MB    |      |
| Adobe AIR<br>30.0.0.107   Adobe Systems Incorporated   2/2                           | 23/2023   |      |
| Adobe Captivate 2019 (64 Bit)<br>11.5.5   Adobe Systems Incorporated  <br>2/23/2023  | 3.10 GB   |      |
| Adobe Captivate Quiz Results Analyzer<br>11   Adobe Systems Incorporated   2/23/2023 |           |      |
|                                                                                      |           |      |

# **Uninstalling Applications**

#### Click the three dots to the right of the application

Click Uninstall

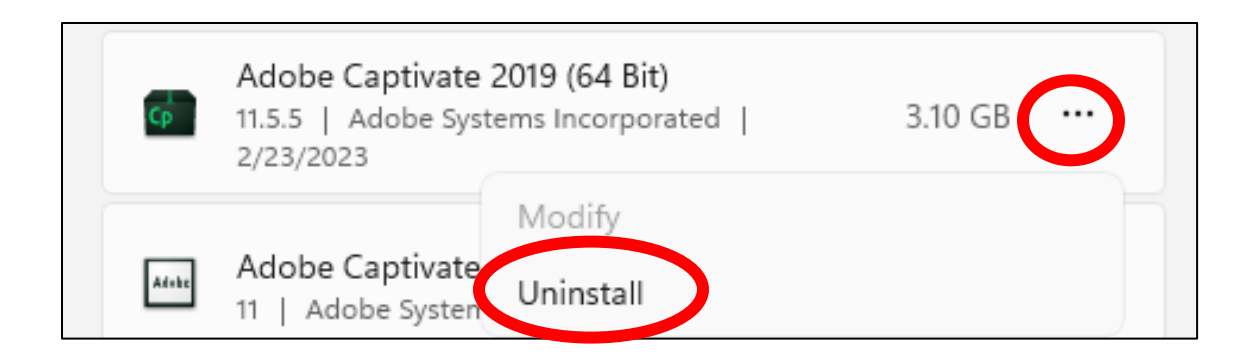

# **Apps at Startup**

#### Click Settings – Apps – Startup

#### List of Apps that Load when PC is turned on

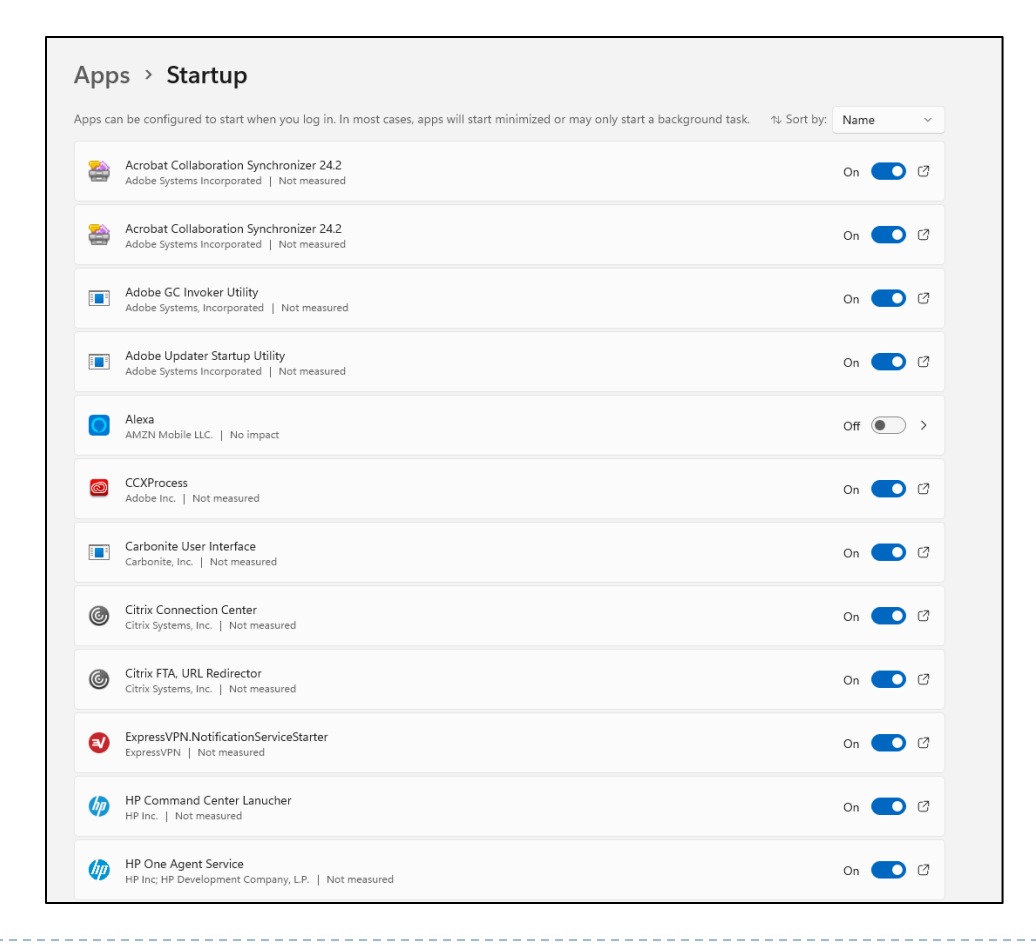

# Co-Pilot (AI)

Preview

### **CoPilot Preview**

# Click Settings – Personalize – Taskbar – CoPilot Click On

#### Personalization > Taskbar

| Taskbar items<br>Show or hide buttons that appear on the taskbar | ^            |
|------------------------------------------------------------------|--------------|
| Q Search                                                         | Search box 🗸 |
| 😋 Copilot in Windows (preview)                                   | On 💽         |

### **Co-Pilot in Taskbar**

Icon will appear in Systems Tray

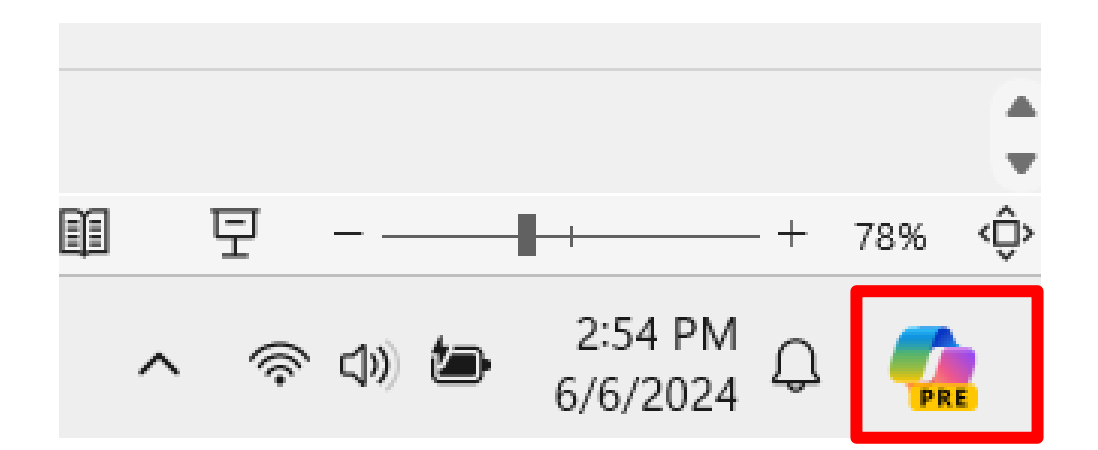

# **Co-Pilot Preview**

- Click Co-Pilot Icon
- Type in your question
- Co-Pilot will respond

| Copilot (preview)                                                                       | С            |                         |                | ×           |  |
|-----------------------------------------------------------------------------------------|--------------|-------------------------|----------------|-------------|--|
| Tin the What are some daily habits of people                                            | successfu    | I                       | Why<br>the s   | y dc<br>sea |  |
| Hi Gail, ask me anything or pick a suggestion to                                        | get start    | ted!                    | ¢              | t)          |  |
| Illustrate an image of a book transformine<br>taking readers on an adventure            | ig into a    | hot air t               | oalloon,       |             |  |
| Choose a conversation s<br>More<br>Balanced<br>Copilot uses Al. Check for mistakes. Ter | tyle         | ivacy                   |                |             |  |
| Get Copilot Pro<br>→ Link your work and personal account                                | nts to ha    | ave long                | er             |             |  |
| Ask me anything                                                                         | 1            |                         |                |             |  |
|                                                                                         | <b>↓</b> (*) | (╦)<br>2:55 F<br>6/6/20 | <b>О</b><br>24 |             |  |